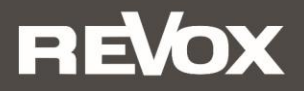

# Quick Reference Guide STUDIOMASTER

# A200 Room Speaker P100 Room Speaker

Bitte lesen Sie sich die Kurzanleitung vor der Inbetriebnahme durch und bewahren Sie diese auf. Eine ausführliche Bedienungsanleitung finden Sie unter www.revox.com

Please read the Quick Start Guide before use. A detailed instruction manual can be found at www.revox.com

## **Erste Schritte**

Damit der A200 bedient werden kann, wird eine Netzwerkverbindung vorausgesetzt. Erfolgt die Einbindung ins eigene Netzwerk nicht kabelgebunden per LAN, benötigen Sie ein Mobilgerät (Smartphone oder Tablet) mit Bluetooth- und WLAN-Funktion. Bitte laden Sie sich als erstes im App Store von Apple oder im Play Store von Google die Revox Multiuser App herunter und installieren diese auf Ihrem Gerät.

Einen direkten Link erhalten Sie über den QR-Code, der sich als Schutzfolie auf der Glasfront Ihres A200 befindet. Einfach mit dem QR-Scanner Ihres Mobilteils den rechten QR-Code abfotografieren und dem zugehörigen Link folgen. Die Verlinkung ist für iOS- als auch Android-Geräte gleichermaßen gültig.

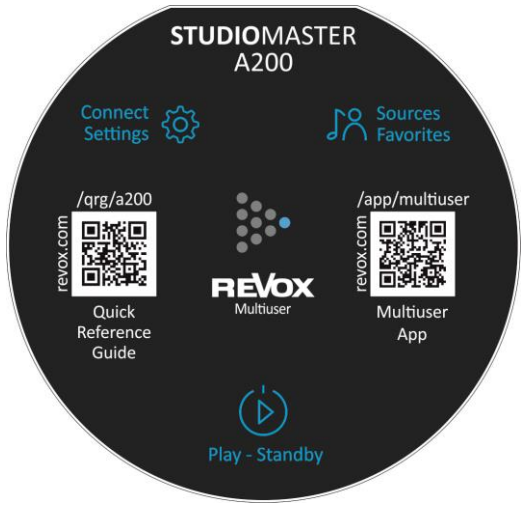

REVOX

**Revox Multiuser App** 

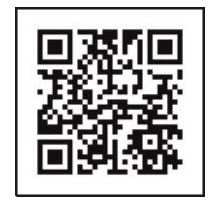

Zugang zur Revox Multiuser App

Abb.: Schutzfolie A200 Glasfront

Alle Beschreibungen setzen einen Softwarestand [Prozessor] von mindestens oder höher voraus:

A200 Room Speaker V0.7.0 Multiuser App 3.0.9

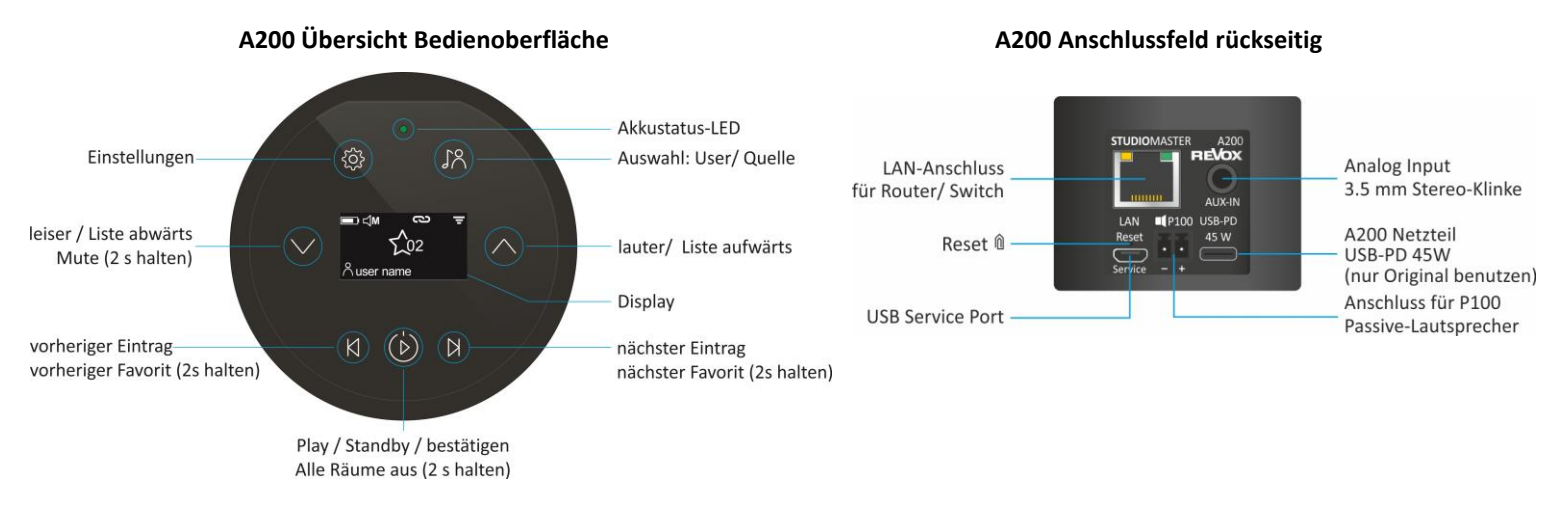

### Akku laden

Vor Inbetriebnahme bitte den A200 Room Speaker mit dem **beiliegenden USB-PD Netzteil laden**. Während der Akku geladen wird, leuchtet die Status-LED blau. Nach erfolgreicher Ladung wechselt diese auf grün. Bei anderen Ladegeräten, die nicht die PD-Funktion unterstützen und/ oder weniger als 45W Ausgangsleistung besitzen, erfolgt keine Ladung.

| Akku Statusanzeige |                                                                    |                        |
|--------------------|--------------------------------------------------------------------|------------------------|
| •                  | Der Akku des A200 wird entladen. Das Netzteil ist nicht verbunden. | blinkt: Akku fast leer |
| •                  | Akku wird aktuell geladen                                          |                        |
| ٠                  | Akku ist vollständig geladen und kann vom Netzteil getrennt werden |                        |
|                    | Kapazitätsanzeige Akku                                             |                        |

| Netzwerk Indikator |                                                                      |  |
|--------------------|----------------------------------------------------------------------|--|
| X                  | Es ist keine Netzwerkverbindung vorhanden                            |  |
| Ξ                  | WLAN (WiFi) Verbindung ist vorhanden mit entsprechender Signalstärke |  |
|                    | Es besteht eine kabelgebundene LAN-Verbindung                        |  |

### A200 einschalten

Durch Antippen der Taste (b) startet man den A200. Befindet sich der A200 im Deep-Standby (Off-Zustand > 20 Minuten) vergehen ca. 30 Sekunden, bis der A200 einsatzbereit ist. Während des Hochfahrens zeigt er folgendes Display:

### A200 ausschalten

Taste (b) (Play /Power) kurz antippen, der A200 befindet sich nun im Standby. Im reinem Akku-Betrieb (ohne Netzteil-Versorgung) wird anstelle des normalen Standbys nach **20 Minuten** automatisch der Deep-Standby gewählt, um Akku-Kapazität zu sparen. Dabei ist der A200 bis zum Neustart über die Taste (b) nicht mehr im Netzwerk sichtbar.

Hinweis User im Deep-Standby und Akku-Betrieb

Im Deep-Standby ohne angeschlossenes Netzteil ist der A200 nicht mehr mit dem Netzwerk verbunden und sein bereitgestellter User nicht mehr sichtbar/ anwählbar.

# Displayanzeige

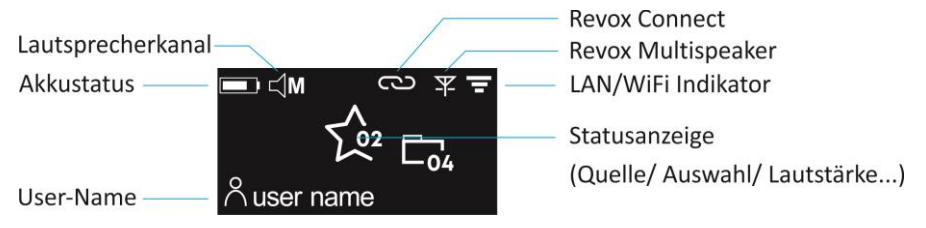

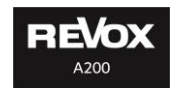

## **Revox Connect**

**Revox Connect** CD ist eine Verbindungsroutine, die mit Hilfe von Bluetooth eine erste Verbindung zwischen dem A200 und Ihrem Mobilfunkgerät herstellt. Über die Multiuser App von Revox kann nun dem Audio-System via Bluetooth-Verbindung das WLAN-Netz mit dessen Schlüssel (Passwort) mitgeteilt werden.

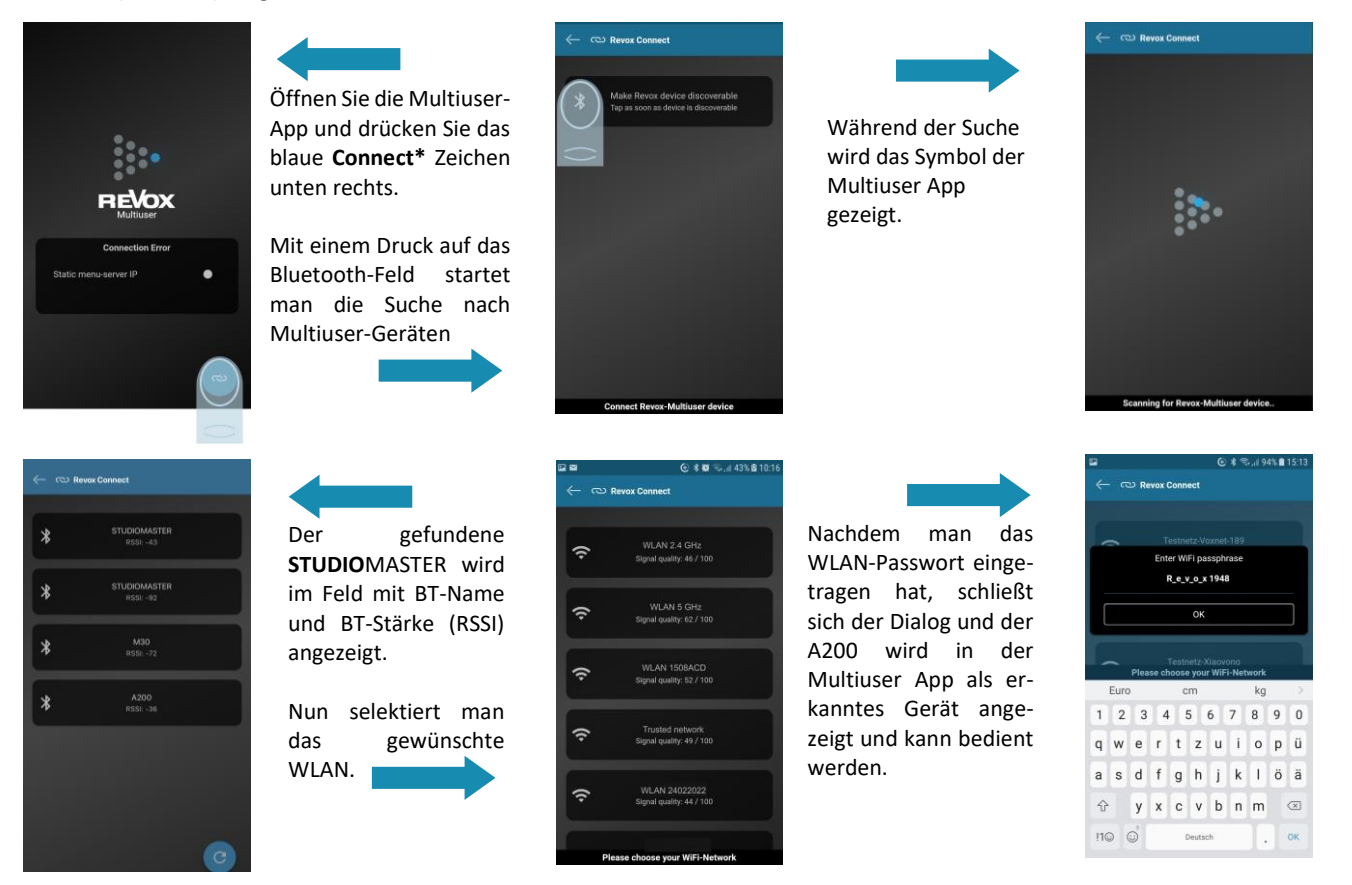

\* In der App ist die Connect-Funktion aus auch in den Einstellungen in der Rubrik Werkzeuge aktivierbar

Der Multispeaker-Modus erlaubt es, einen oder mehrere Clients mit einem Master dauerhaft zu koppeln. Das A200-Set verhält sich dann im Multiuser-Betrieb nach außen wie ein einziger Lautsprecher. Die rechts-/ links-Zuordnung wird im Audio-Menü vorgenommen. Es können mehrere unabhängige Multispeaker-Gruppen erstellt werden.

Die Funk-Audio-Verbindung zwischen den A200 (Master zu Client) wird über das A200-eigene WLAN hergestellt, wobei der A200-Master einen eigenen Hotspot generiert, mit dem sich die Clients verbinden können.

| Multispeaker |                                                                                       |
|--------------|---------------------------------------------------------------------------------------|
| -            | Der A200 ist nicht im Multispeaker Modus                                              |
| Y            | Der A200 ist der Master einer Multispeaker-Gruppe - Blinkt im Pairing-Modus (30 s)    |
| ¥            | Der A200 ist der Client einer Multispeaker-Gruppe - Blinkt bis Pairing zustande kommt |

#### **Hinweis WLAN-Kanal**

Der WLAN-Kanal des Master-Hotspots ist immer der WLAN-Kanal des Routers, mit dem sich der Master verbunden hat. Im 5G-Bereich sind die **Kanäle 52-144** als Hotspot nicht erlaubt, deshalb muss ein Master immer außerhalb dieser WLAN-Kanäle mit dem Router verbunden sein. Alternativ kann der Master kabelgebunden mit LAN versorgt werden; dann wird automatisch als WLAN-Hotspot der Kanal 149 für den Client vom Master gewählt. Der Audiostream des A200 beinhaltet immer den rechten und linken Kanal. Im Audio-Menü des A200 kann man entscheiden, ob der A200 nur einen (R oder L) oder beide Kanäle (Mono = L +R) wiedergeben soll. Besonders im Multispeaker-Betrieb ist diese Zuordnung wichtig, um eine korrekte Audiowiedergabe zu ermöglichen.

| Lautsprecherkanal [Audio] |                      |                                                                                                    |
|---------------------------|----------------------|----------------------------------------------------------------------------------------------------|
| ЦМ                        | Mono                 | Linker und rechter Kanal werden zu einem Monokanal addiert; der A200 spielt solo.                              |
| Ľ                         | Linker Kanal         | A200 repräsentiert den linken Audiokanal, z. B. wenn zwei A200 als Stereoset (z.B. Multispeaker) spielen       |
| r⊂ R                      | Rechter Kanal        | A200 repräsentiert den rechten Audiokanal, z. B. wenn zwei A200 als Stereoset (z.B. Multispeaker) spielen      |
| Ľ,                        | Linker Kanal + P100  | Der A200 ist mit einem P100* verbunden und gibt selbst den linken [L] Kanal wieder; der P100 den rechten Kanal |
|                           | Rechter Kanal + P100 | Der A200 ist mit einem P100* verbunden und gibt selbst den rechten [R] Kanal wieder; der P100 den linken Kanal |

### \*P100 Zusatzlautsprecher

Der **STUDIO**MASTER A200 besitzt eine extra Endstufe, mit der der Passivlautsprecher **STUDIO**ART P100 betrieben werden kann. So ist ein beindruckender Stereo-Betrieb einfach zu realisieren. Der P100 wird ab Werk mit einem konfektionierten 3m Kabel ausgeliefert, das nach eigenen Bedürfnissen gekürzt werden kann. Den **STUDIO**ART P100 verbindet man am einfachsten im Standby des A200. Beim nächsten Einschalten des A200 wird der P100 automatisch erkannt. Wenn der A200 während der Verkabelung mit dem P100 eingeschaltet war, wird der P100 nicht erkannt und bleibt stumm. In diesem Fall einfach den A200 über die **Play/Power** Taste <sup>(b)</sup> einmal ausschalten und ca. 4 Sekunden warten. Danach ist der P100 erkannt und wird im Display angezeigt. Sollte die Aufstellungssituation so sein, dass der **STUDIO**MASTER A200 auf der linken Seite steht, kann in den A200 **Ton-Einstellungen** in der **Multiuser** 

App <sup>•</sup> oder direkt im **Audio**-Menü des A200 die rechts-/ links-Zuordnung einfach getauscht werden. Im Stereobetrieb ist die Akkulaufzeit entsprechend leicht kürzer als im Monobetrieb.

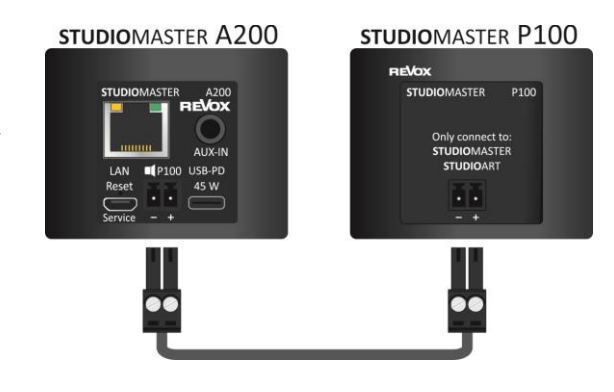

### Multiuser System - was ist das?

Beim Multiuser System von Revox steht der individuelle Benutzer und seine Vorlieben im Vordergrund. Die Möglichkeit, Musikquellen oder Inhalte (Radiosender, Playlisten, etc.) gezielt an die eigenen Bedürfnisse anzupassen, ist heute größer denn je. All diese Quellen können einfach und intuitiv unter den von Revox patentierten User Favoriten abgespeichert werden.

Und hier greifen die Vorteile des Revox Multiuser Systems: jedes Revox System, egal ob in einem Raum oder in mehreren Räumen als Multiroom-Lösung aufgebaut, bietet mehrere Benutzerprofile mit eigenen User Favoriten. Jeder A200 erweitert dabei das Multiuser-System um ein Benutzerprofil. Sind in einem Netzwerk/ Heimnetz z.B. vier A200 angemeldet, können 4 Benutzer unabhängige das Multiuser-System bedienen.

Jeder User (Benutzer) kann seinen Namen eingeben, so ist jedes Familienmitglied sichtbar. Nachdem man sein Benutzerprofil ausgewählt hat, kann dieses in der App weiter personalisiert werden, indem man z.B. seinen Lieblingssender oder eine spezielle Playlist auswählt und diesen über das 3-Punkt-Symbol zu seinen User Favoriten hinzufügt. Der neue User Favorit wird am unteren Ende der Favoritenliste platziert und kann dort durch Halten und Schieben sortiert werden. Neben einzelnen Favoriten kann auch ein Favoriten-Ordner angelegt werden, der einzelne Favoriten beinhaltet.

## Favoriten anlegen und auswählen

В

qobuz

E

SWR1 Baden

-

-

i de

-5.04

## **STUDIOMASTER A200 Room Speaker**

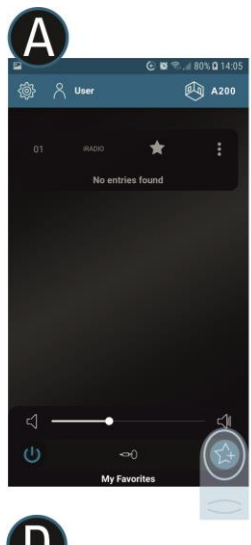

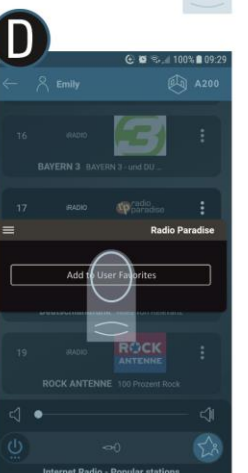

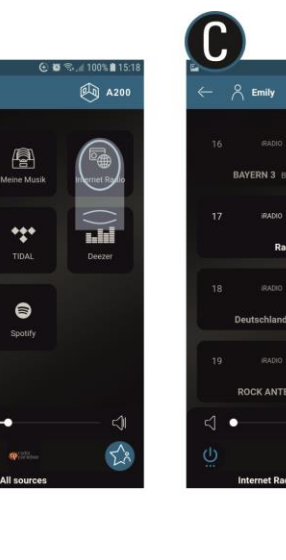

⊙ ■ ℝ... 100% ■ 15:26 A200

»SWR1

>SWR2

SWR2 Kultur neu entdecke

SWR3 Ever Radio Nummer 1

**Radio Paradise** 

My F

51

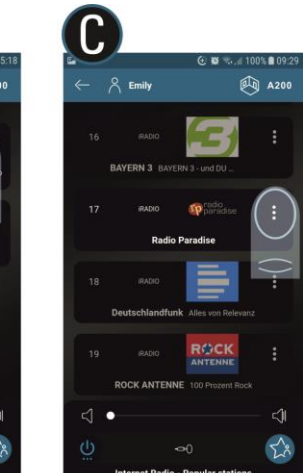

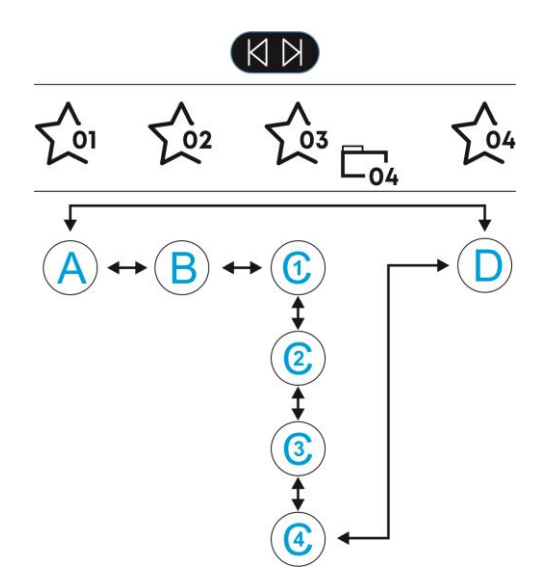

Im Beispiel oben gibt es einzelne Favoriten (01, 02, 04) und einen Favoriten-Ordner (03). Letzter beinhaltet 4 Unterfavoriten (C1-C4). Ein Favoriten-Ordner wird mit dem Ordner-Symbol angezeigt.

Die Pfeile zeigen die Richtung an, mit der man über die Skip-Tasten die Favoriten direkt am A200 durchlaufen kann. In der Multiuser-App hat man einen Direktzugriff.

# Übersicht im A200-Setup

# STUDIOMASTER A200 Room Speaker

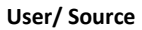

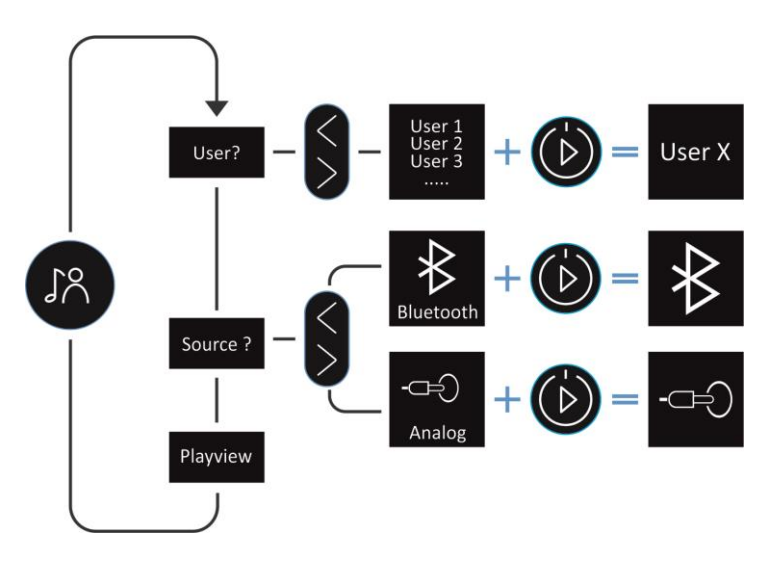

Setup

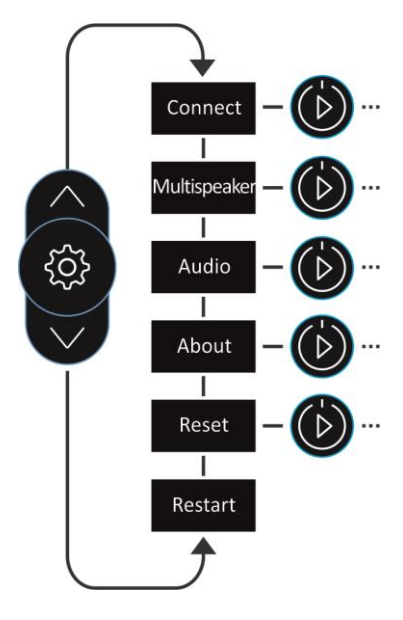

## Einstellungen im A200-Setup

## STUDIOMASTER A200 Room Speaker

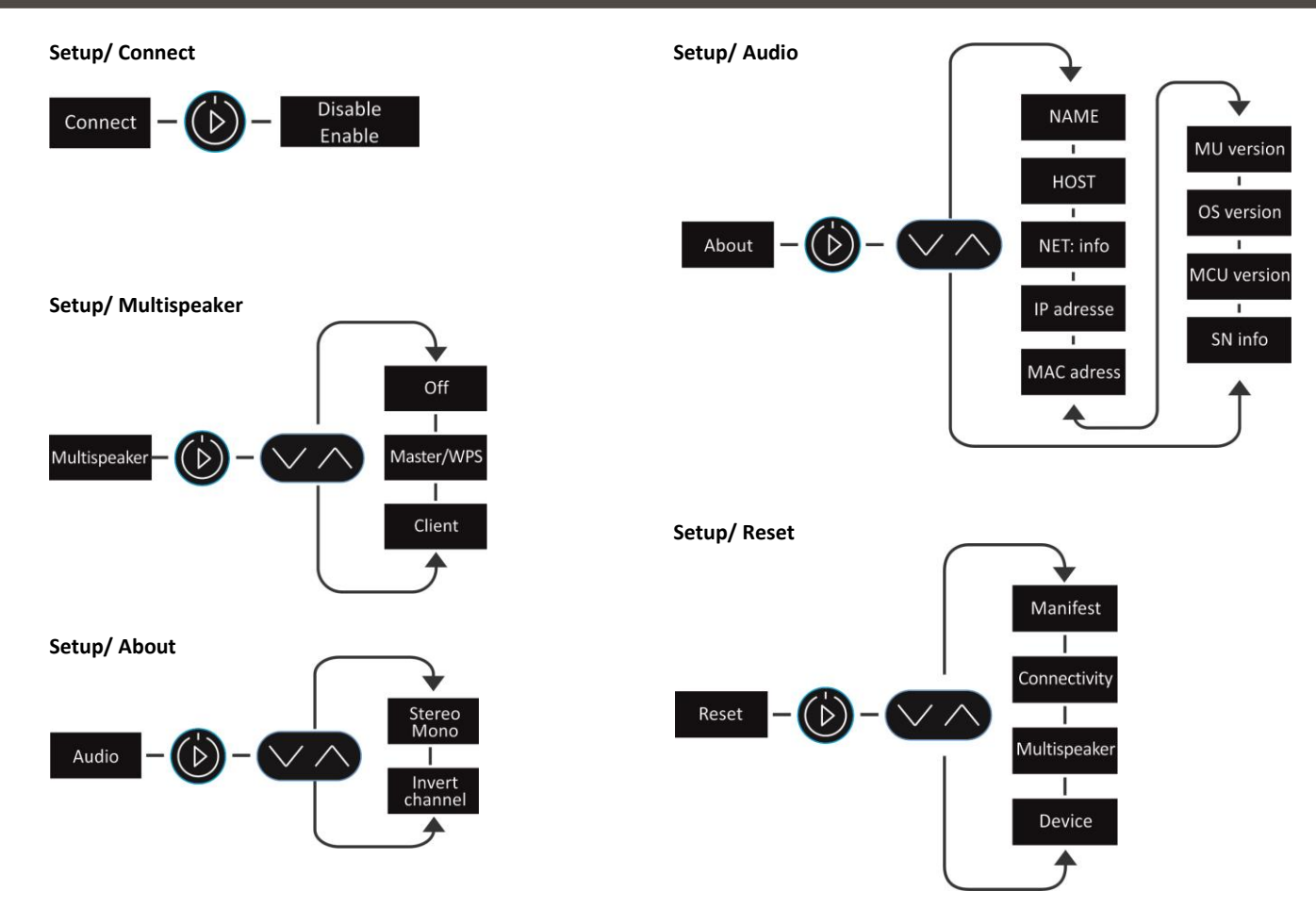

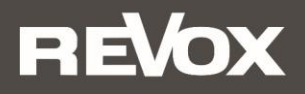

# Quick Reference Guide STUDIOMASTER

A200 P100

Please read the Quick Start Guide before use. A detailed instruction manual can be found at www.revox.com

A network connection is required to operate the A200. If the integration into your own network is not wired via LAN, you need a mobile device (smartphone or tablet) with Bluetooth and WLAN (WiFi) function. First, please download the Revox Multiuser App from the Apple App Store or the Google Play Store and install it on your device.

You will receive a direct link via the QR code on the protective film on the glass front of your A200. Simply use the QR scanner on your handset to scan the QR code on the right and follow the link. The link is equally valid for iOS and Android devices.

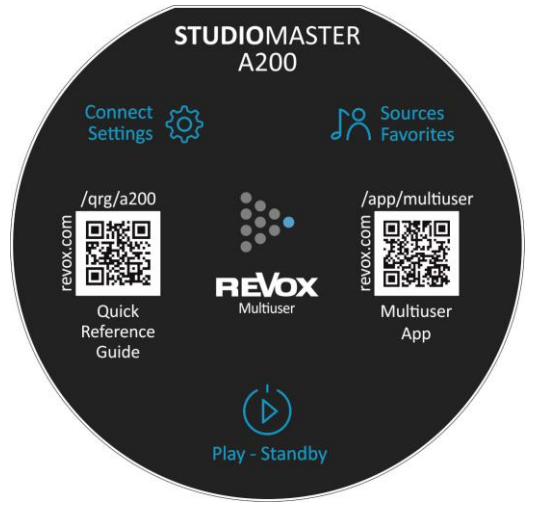

Fig.: Protective film on A200 glass front

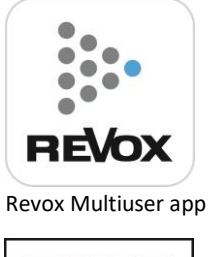

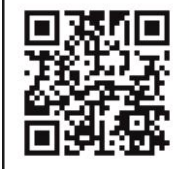

Access to the Revox Multiuser app

All descriptions require a software version [processor] of at least or higher:

A200 Room Speaker V0.7.0

Multiuser app 3.0.7

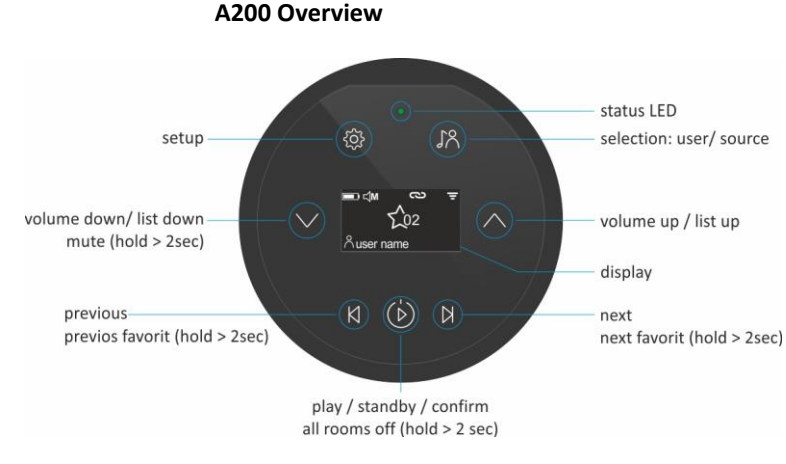

### A200 user interface - rear connection panel

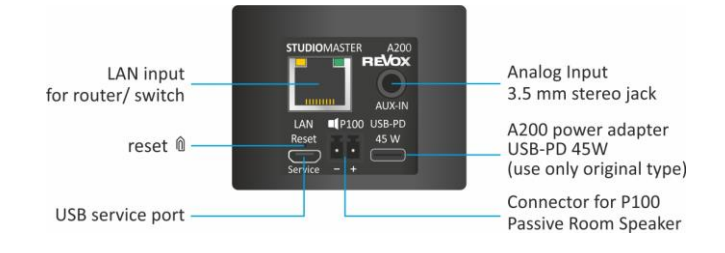

### Charging the battery

Please charge the A200 Room Speaker with the enclosed USB-PD power supply unit before using it. While the battery is charging, the status LED lights up blue. After successful charging, it changes to green. Other chargers that do not support the PD function and/or have less than 45W output power will not charge.

| Akku Statusanzeige |                                                                                |                               |
|--------------------|--------------------------------------------------------------------------------|-------------------------------|
| •                  | The battery of the A200 is discharged. The power supply unit is not connected. | flashes: Battery almost empty |
| •                  | Battery is currently charging                                                  |                               |
| •                  | Battery is fully charged and can be disconnected from the mains adapter        |                               |
|                    | Battery capacity indicator                                                     |                               |

| Netzwerk Indikator |                                                                        |
|--------------------|------------------------------------------------------------------------|
| X                  | There is no network connection                                         |
| -                  | WLAN (WiFi) connection is available with corresponding signal strength |
|                    | There is a wired LAN connection                                        |

## Standby & Displayanzeige

### Switching on the A200

Press the button (b) to start the A200. If the A200 is in deep standby (off state > 20 minutes), it will take approx. 30 seconds before the A200 is

ready for use. During start-up, it shows the following display:

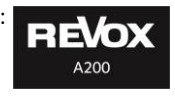

### Switch off the A200

Briefly press the (b) (Play /Power) button, the A200 is now in standby mode. In battery-only mode (without mains supply), deep standby is automatically selected after **20 minutes** instead of normal standby to save battery capacity. The A200 is no longer visible on the network until it is restarted using the button.

Note Users in deep standby and battery mode

In deep standby without the power supply connected, the A200 is no longer connected to the network and the user provided is no longer visible/selectable.

## **Display screen**

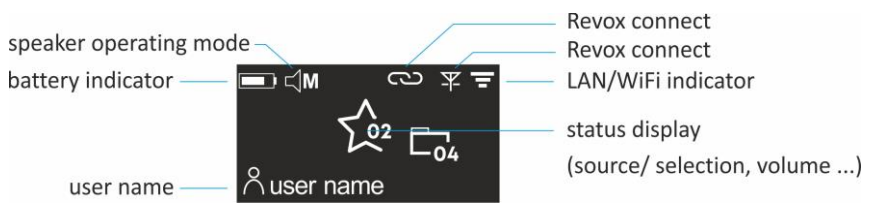

## **Revox Connect**

**Revox Connect** C is a connection routine that uses Bluetooth to establish an initial connection between the A200 and your mobile device. Using the Revox Multiuser app, the A200 can now be informed of the WLAN network with its key (password) via a Bluetooth connection.

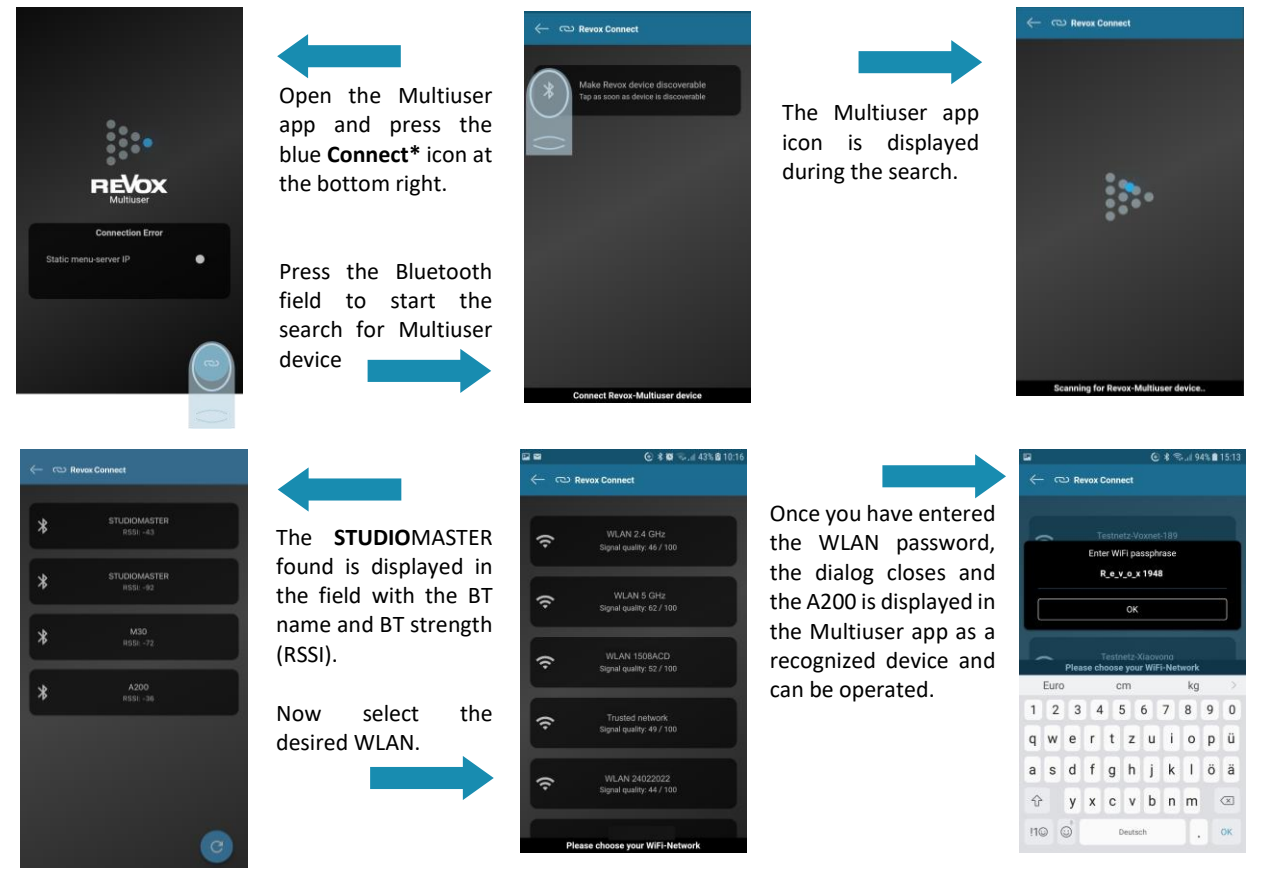

\* In the app, the Connect function can also be activated in the settings in the Tools section

Multispeaker mode allows one or more clients to be permanently paired with a master. The A200 set then behaves like a single loudspeaker in Multiuser mode. The right/left assignment is made in the Audio menu. Several independent multispeaker groups can be created. The wireless audio connection between the A200s (master to client) is established via the A200's own WLAN, whereby the A200 master generates its own hotspot to which the clients can connect.

| Multispeaker |                                                                                       |  |
|--------------|---------------------------------------------------------------------------------------|--|
| -            | The A200 is not in multispeaker mode                                                  |  |
| Y            | The A200 is the master of a multispeaker group - Flashes in pairing mode (30 s)       |  |
| ¥            | The A200 is the client of a multispeaker group - Flashes until pairing is established |  |

### Note WLAN channel

The Wi-Fi channel of the master hotspot is always the Wi-Fi channel of the router to which the master has connected. In the 5G range, channels **52-144 are not permitted** as a hotspot, which is why a master must always be connected to the router outside of these Wi-Fi channels. Alternatively, the master can be supplied with a wired LAN; channel 149 is then automatically selected by the master as the Wi-Fi hotspot for the client.

The audio stream of the A200 always contains the right and left channel. In the audio menu of the A200, you can decide whether the A200 should only play one (R or L) or both channels (mono = L +R). This assignment is particularly important in multispeaker mode to ensure correct audio playback.

| Speaker channel [Audio] |                      |                                                                                                    |
|-------------------------|----------------------|----------------------------------------------------------------------------------------------------|
| ЦМ                      | Mono                 | Left and right channels are added to form a mono channel; the A200 plays solo.                               |
| Ľ                       | Left channel         | A200 represents the left audio channel, e.g. if two A200s are playing as a stereo set (e.g. multispeaker)    |
| r⊂ R                    | Right channel        | A200 represents the right audio channel, e.g. when two A200s are playing as a stereo set (e.g. multispeaker) |
| ЦГЪ                     | Left channel + P100  | The A200 is connected to a P100* and plays the left [L] channel itself; the P100 plays the right channel     |
| 🖒 R 🏳                   | Right channel + P100 | The A200 is connected to a P100* and plays the right [R] channel itself; the P100 plays the left channel     |

#### \*P100 additional loudspeaker

The **STUDIO**MASTER A200 has an extra power amplifier that can be used to drive the STUDIOART P100 passive loudspeaker. This makes it easy to achieve impressive stereo operation. The P100 is supplied ex works with a prefabricated 3m cable, which can be shortened to suit your own requirements. The **STUDIO**ART P100 is best connected when the A200 is in standby mode. The next time the A200 is switched on, the P100 is automatically recognized. If the A200 was switched on during the connection to the P100, the P100 will not be recognized and will remain mute. In this case, simply switch off the A200 once using the Day/Power button and wait approx. 4 seconds. The P100 is then recognized and shown on the display. If the setup situation is such that the **STUDIO**MASTER A200 is on the left side, the right/left assignment can simply be swapped in the A200 sound settings in the battery life is slightly shorter than in mono mode.

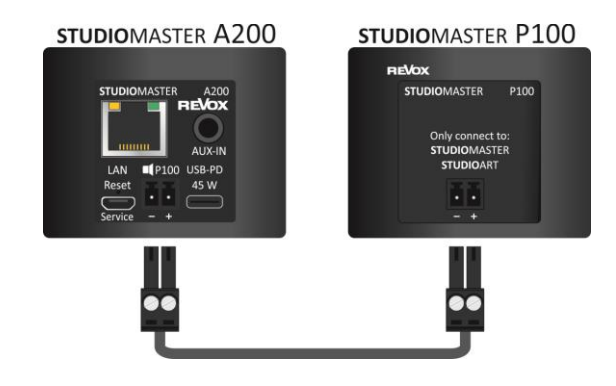

### Multiuser system - what is it?

The Revox Multiuser system focuses on the individual user and their preferences. The possibility of adapting music sources or content (radio stations, playlists, etc.) specifically to your own needs is greater today than ever before. All these sources can be saved simply and intuitively under the user favorites patented by Revox.

And this is where the advantages of the Revox Multiuser system come into play: every Revox system, whether set up in one room or in several rooms as a Multiroom solution, offers several user profiles with their own User Favorites. Each A200 adds a user profile to the Multiuser system. If, for example, four A200s are registered in a network/home network, four users can operate the Multiuser system independently.

Each user can enter their name so that every family member is visible. Once you have selected your user profile, you can personalize it further in the app, e.g. by selecting your favorites station or a special playlist and adding it to your user favorites using the 3-dot symbol. The new user favorite is placed at the bottom of the favorites list and can be sorted there by holding and sliding. In addition to individual favorites, you can also create a favorites folder containing individual favorites.

## STUDIOMASTER A200 Room Speaker

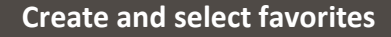

🕑 🖬 😤 🖉 80% 🖬 14:05

No entries found

My Favorite

C 🖸 🖘 🗐 100% 🛢 09:29

Radio Paradise

A200

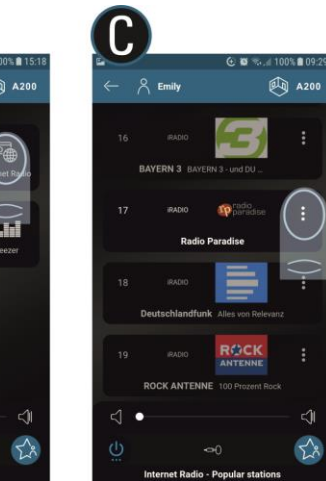

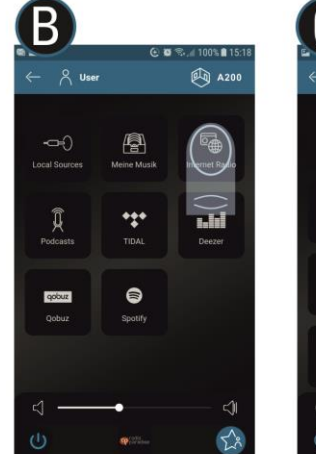

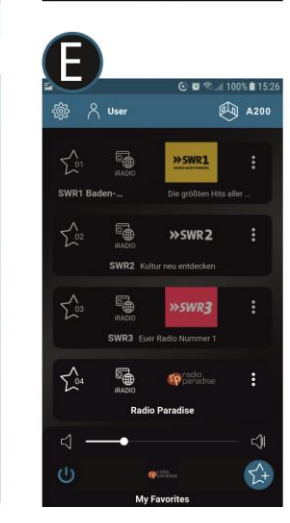

All source

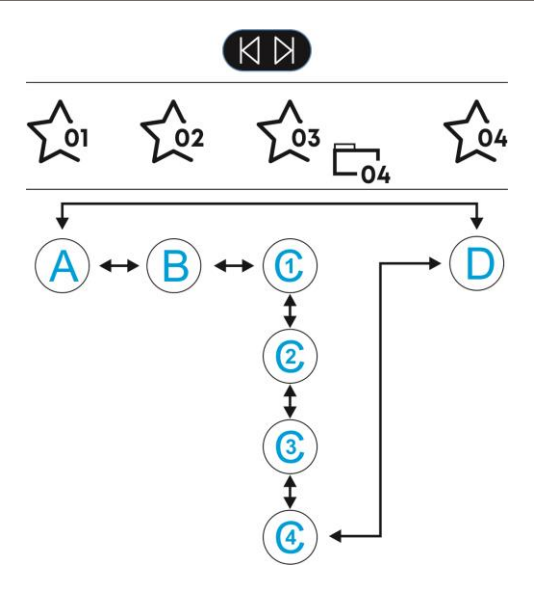

In the example above, there are individual favorites (01,02,04) and a favorites folder (03). The latter contains 4 sub-favorites (C1-C4). A favorites folder is displayed with the folder symbol.

The arrows indicate the direction in which you can scroll through the favorites directly on the A200 using the skip buttons. You have direct access in the multi-user app.

## **Overview of A200-Setup**

# STUDIOMASTER A200 Room Speaker

User/Source

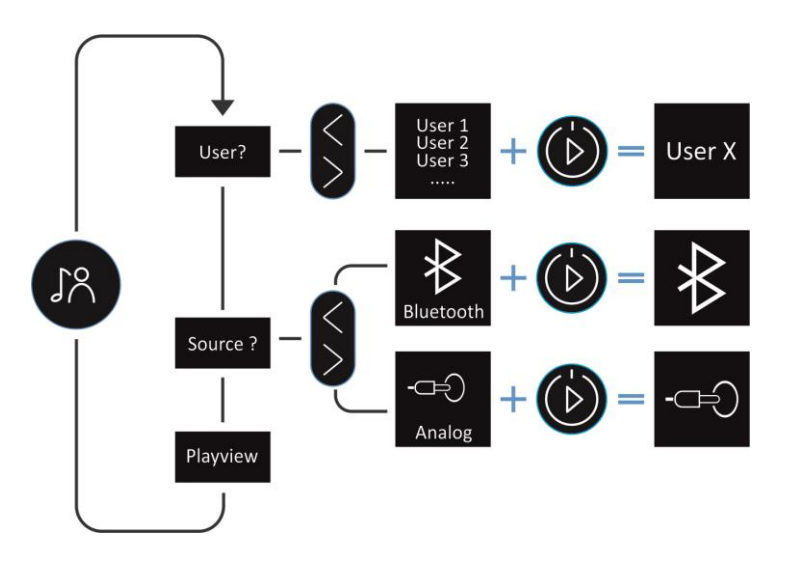

Setup Connect ... Multispeaker . . . ŝ Audio ... About ... Reset ... Restart

## Connecting STUDIOMASTER A200 to a passive P100 Room Speaker

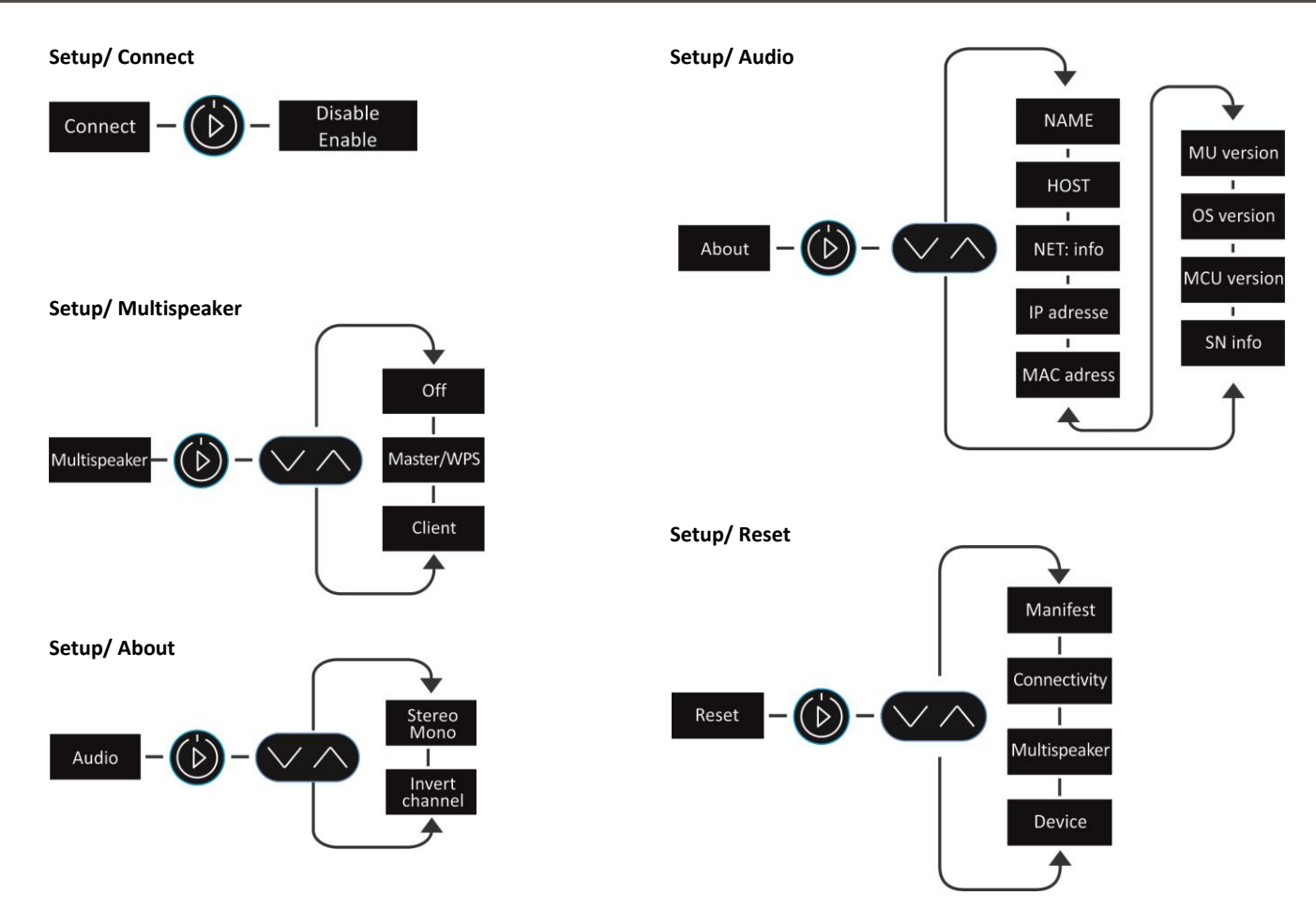

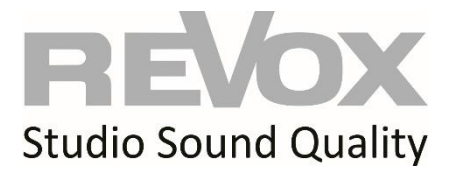

Kontakt/ Contact www.revox.com

E&EO Copyright by Revox